## Stationnement Payant Ville du Bouscat

# Comment bénéficier de l'heure de gratuité dans la zone payante?

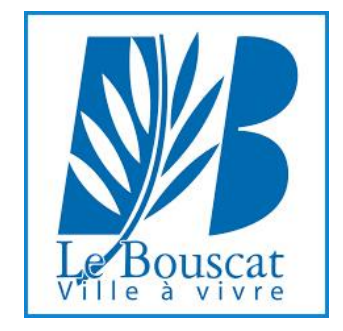

### A VOTRE ARRIVÉE, L'HORODATEUR EST EN VEILLE

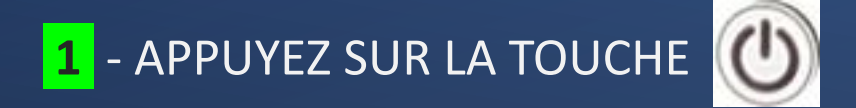

L'ÉCRAN S'ALLUME.

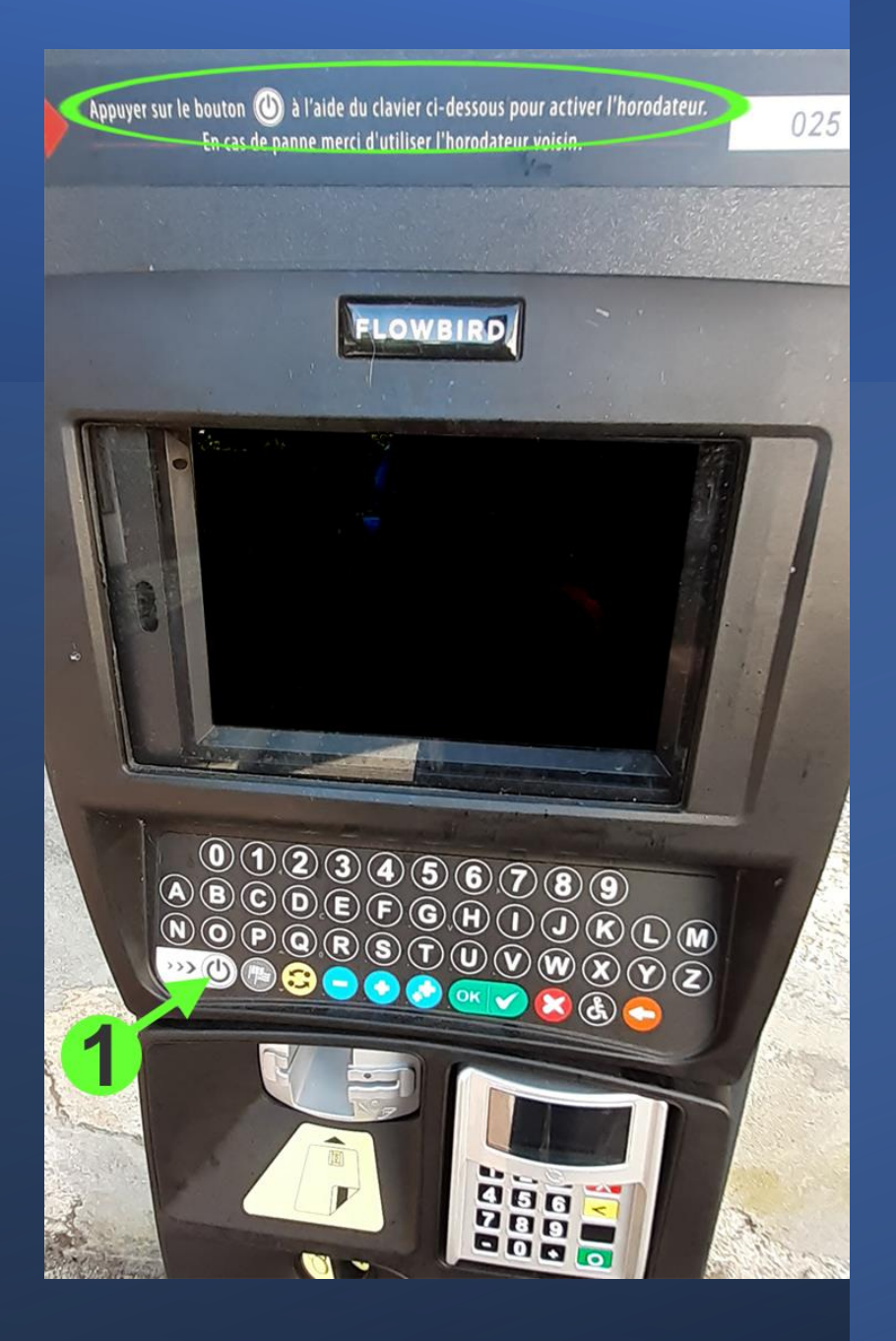

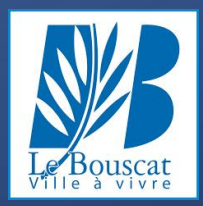

### 2 - APPUYEZ SUR :« Pour régler votre Stationnement »

(TOUCHE **1** SUR LE CLAVIER)

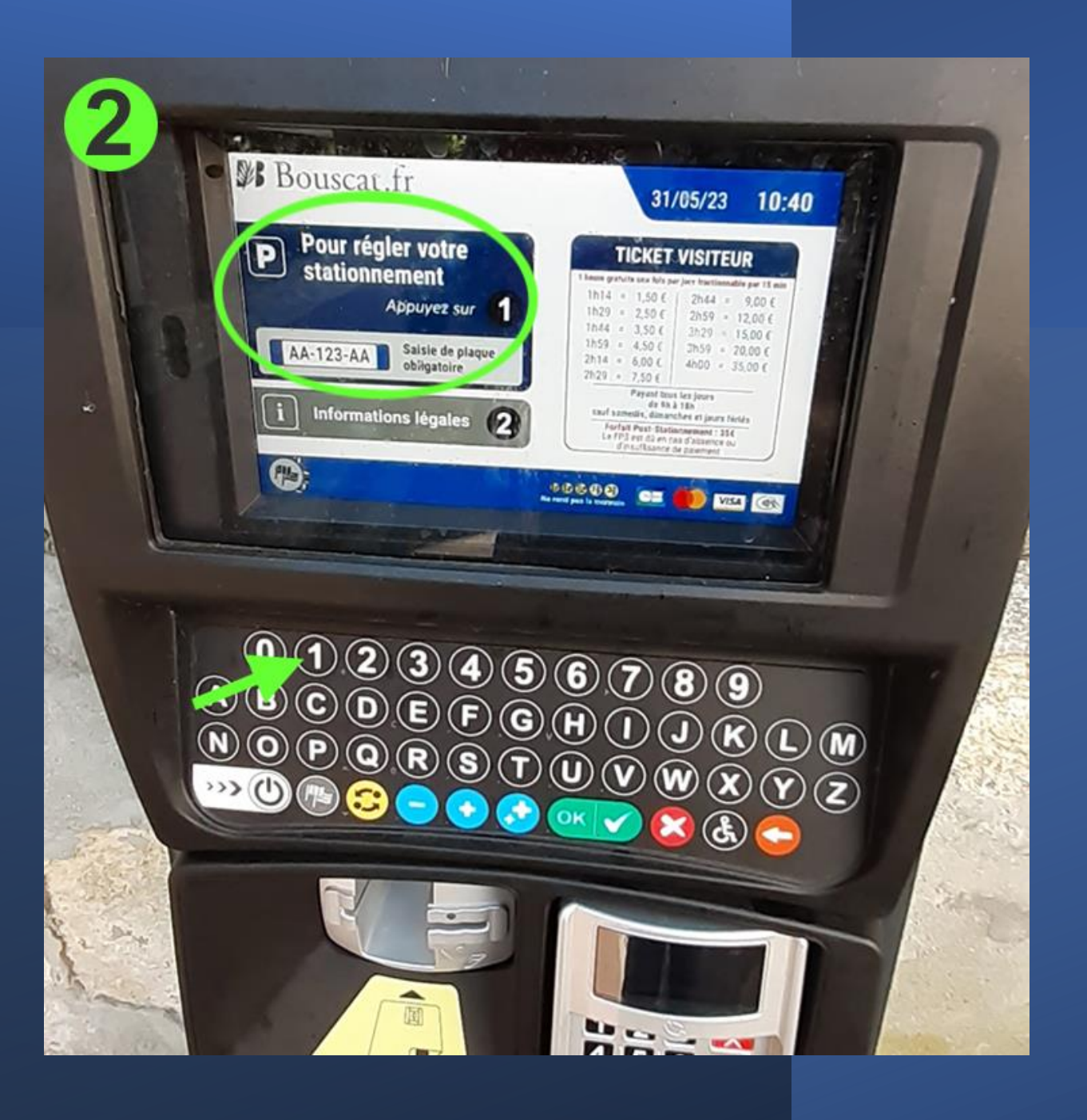

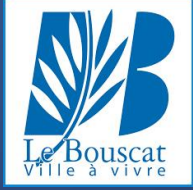

### 3 - SAISSISSEZ VOTRE NUMÉRO DE PLAQUE D'IMMATRICULATION

### 4 - VALIDEZ EN APPUYANT

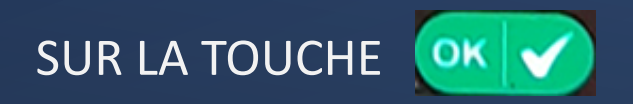

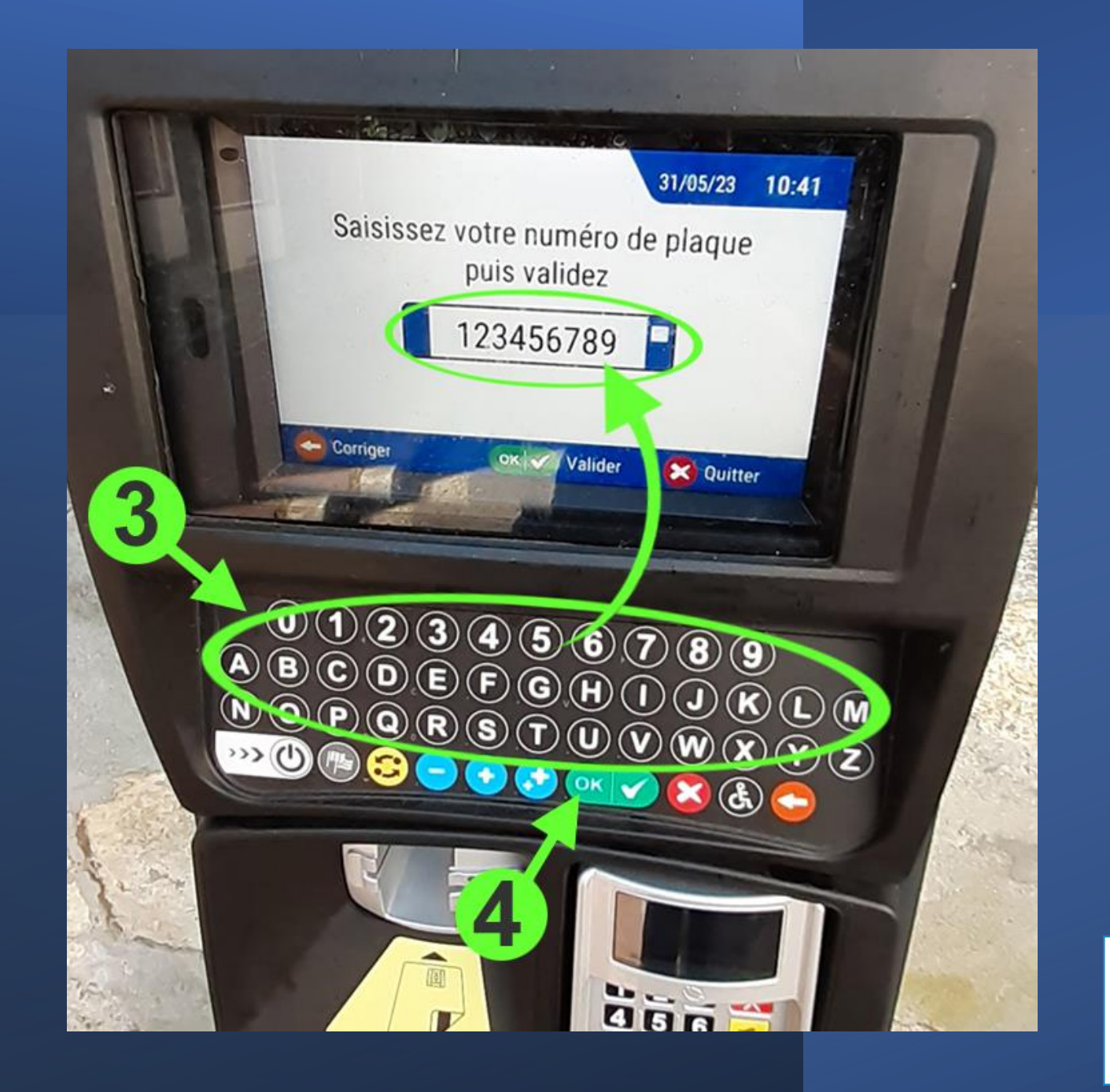

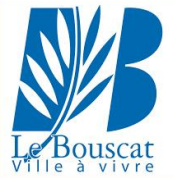

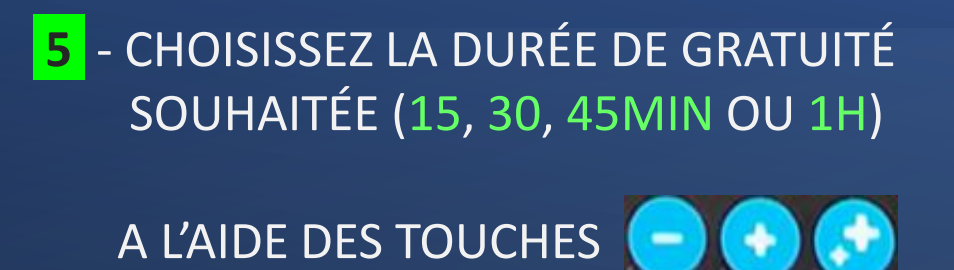

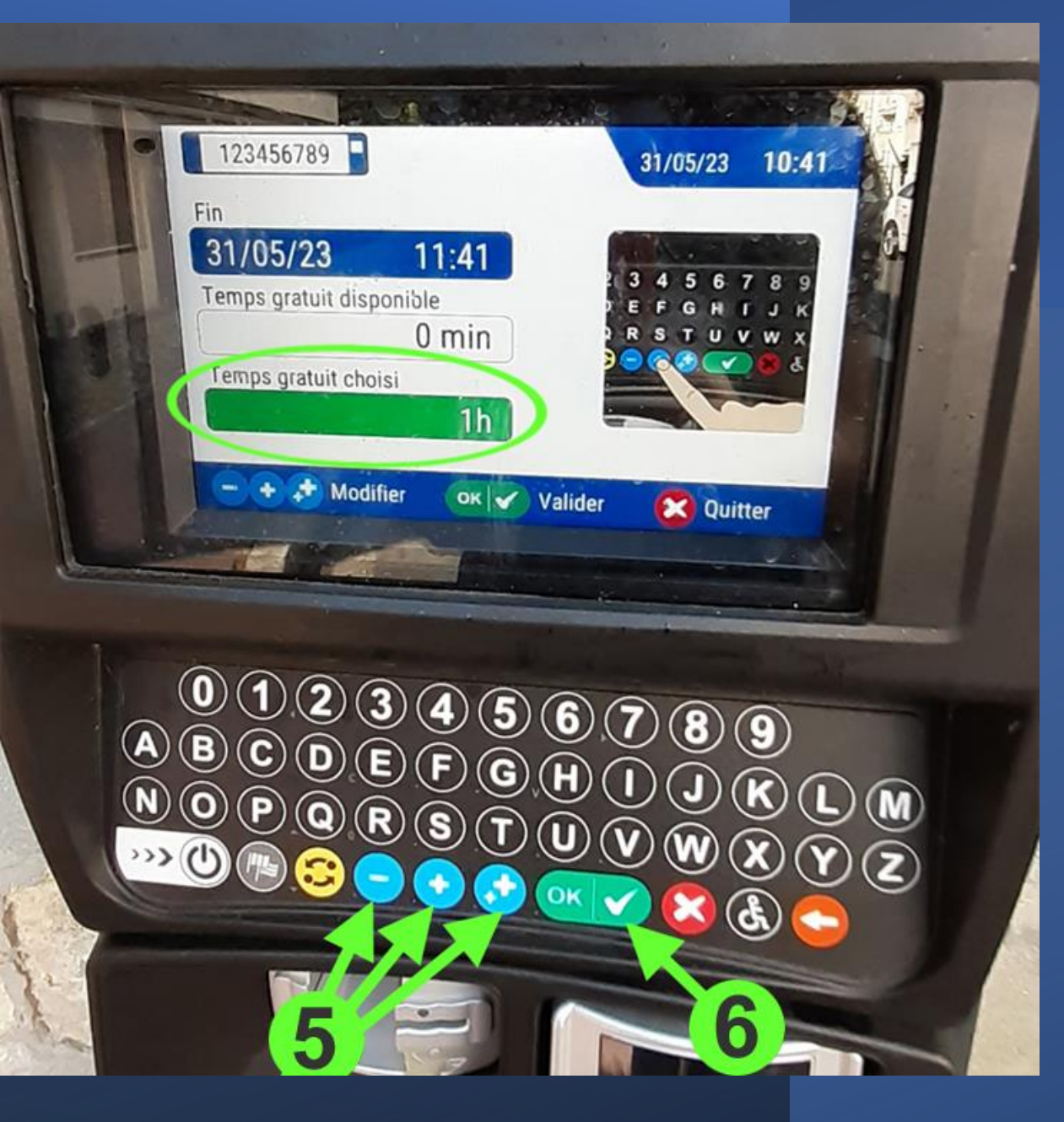

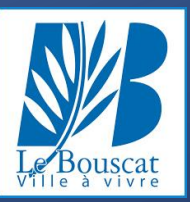

6 - VALIDEZ VOTRE CHOIX EN APPUYANT

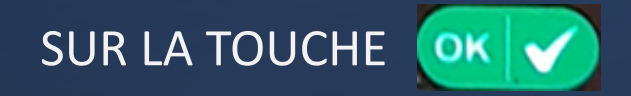

## 7 - VALIDEZ VOTRE HEURE GRATUITE EN APPUYANT SUR LA TOUCHE

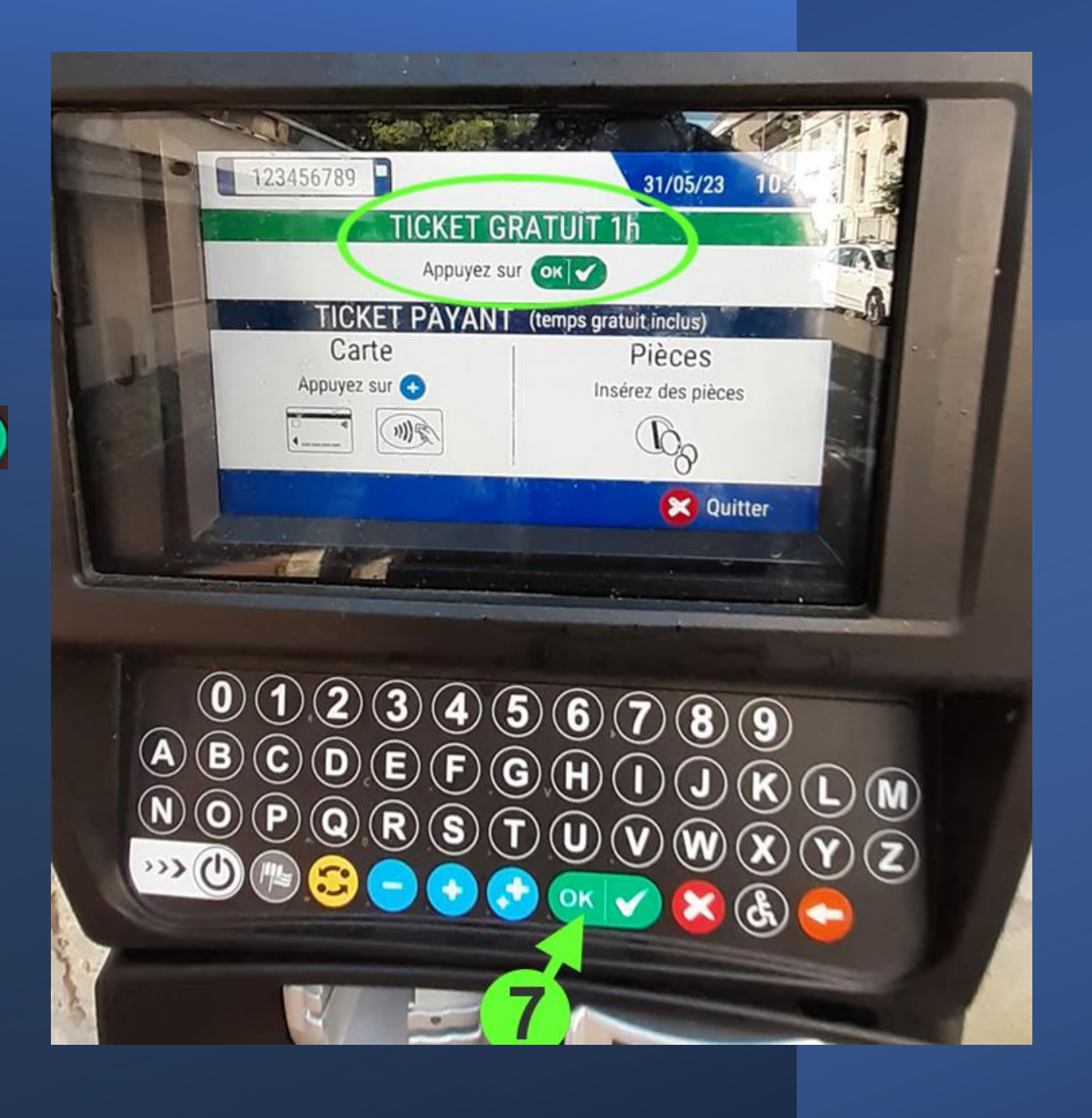

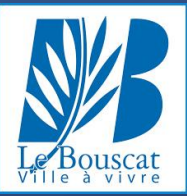

8 - VOTRE STATIONNEMENT GRATUIT
 EST BIEN VALIDÉ
 L'heure de fin apparaît,
 Le montant est bien de 0,00€

CELA N'EST PAS OBLIGATOIRE MAIS SI VOUS LE SOUHAITEZ, VOUS POUVEZ IMPRIMER UN TICKET EN APPUYANT

A NOUVEAU SUR LA TOUCHE 🔍

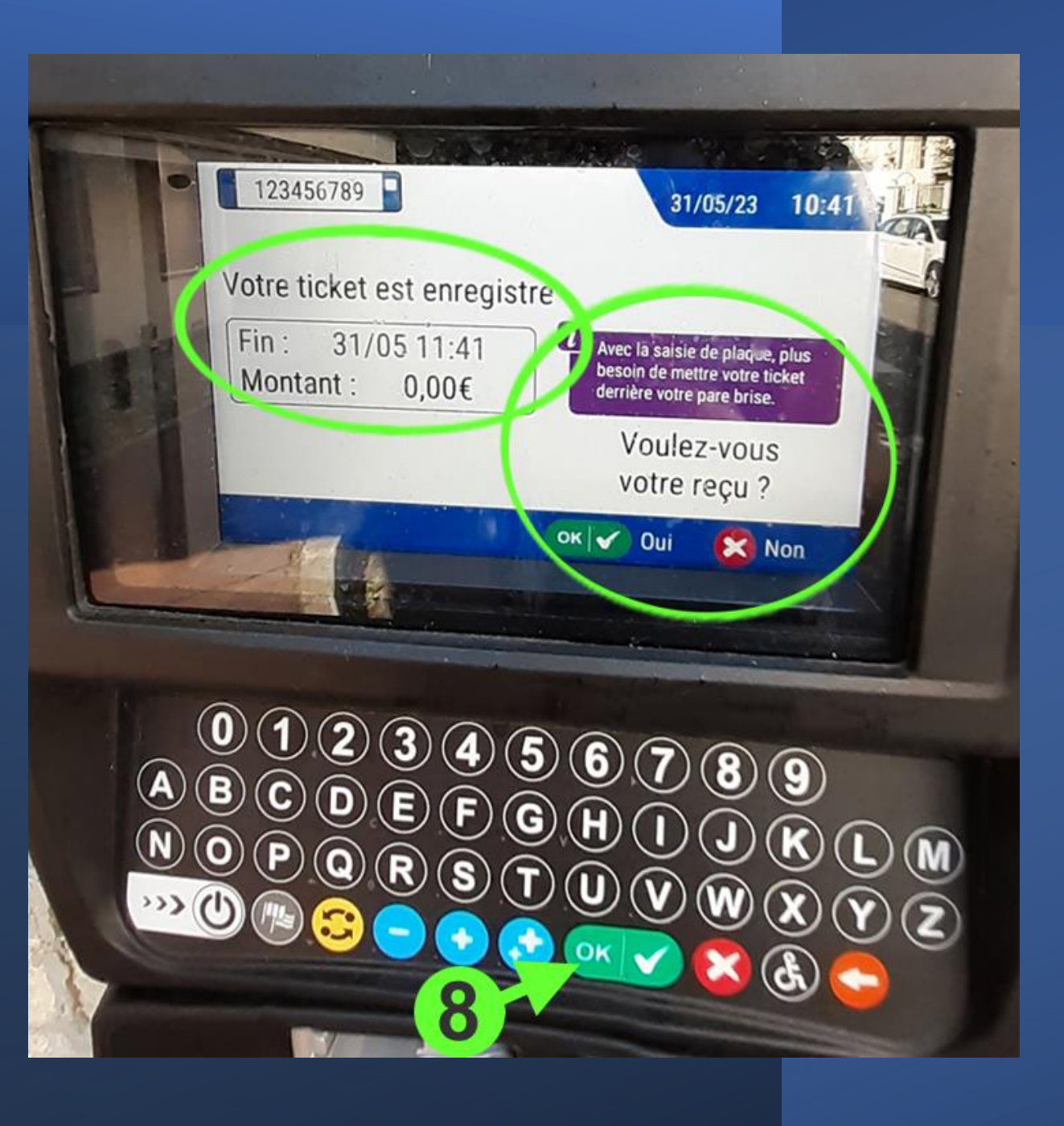

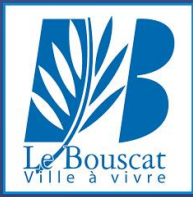

### L'IMPRESSION DE VOTRE TICKET EST EN COURS

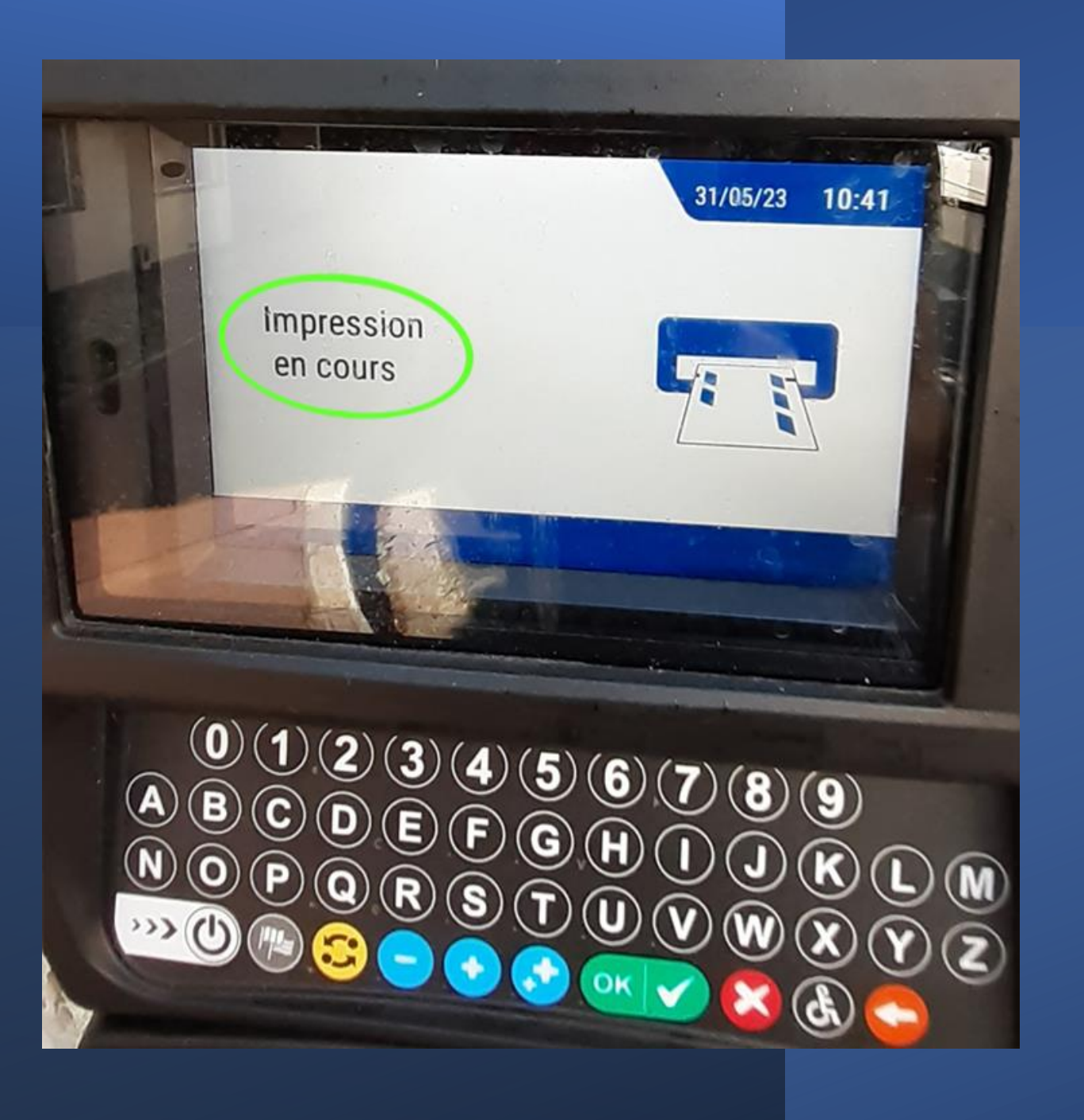

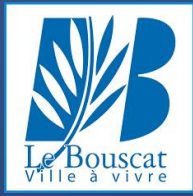

#### VOUS POUVEZ PRENDRE VOTRE TICKET

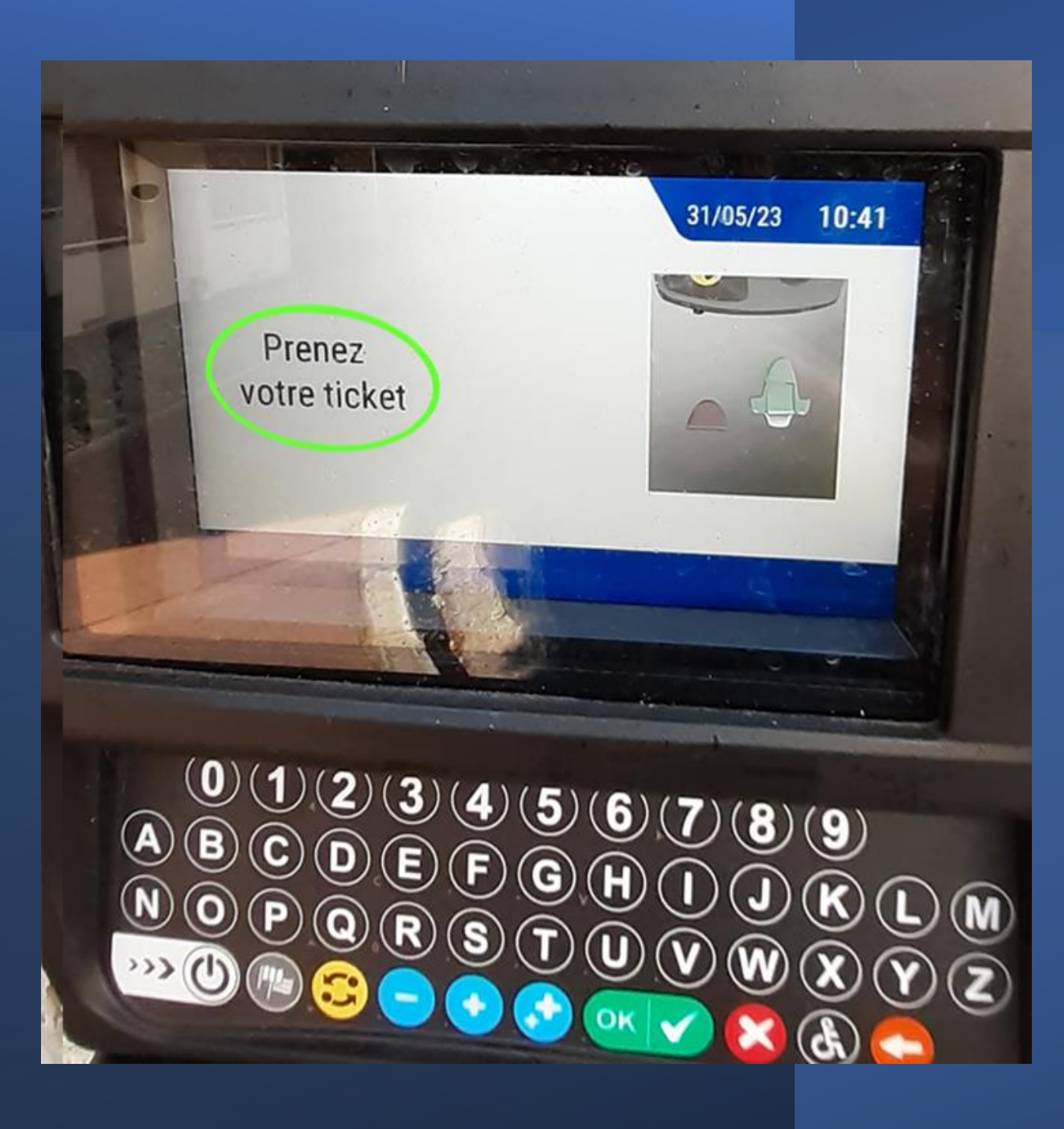

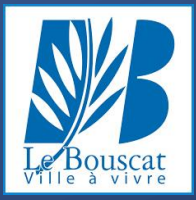

### VOTRE TICKET REPREND LES INFORMATIONS SUIVANTES :

- Plaque d'immatriculation
- Date
- Heure de début
- Heure de fin

Il n'est pas nécessaire d'apposer de ticket derrière votre pare-brise

Il est conseillé de conserver ce ticket pendant quelques jours

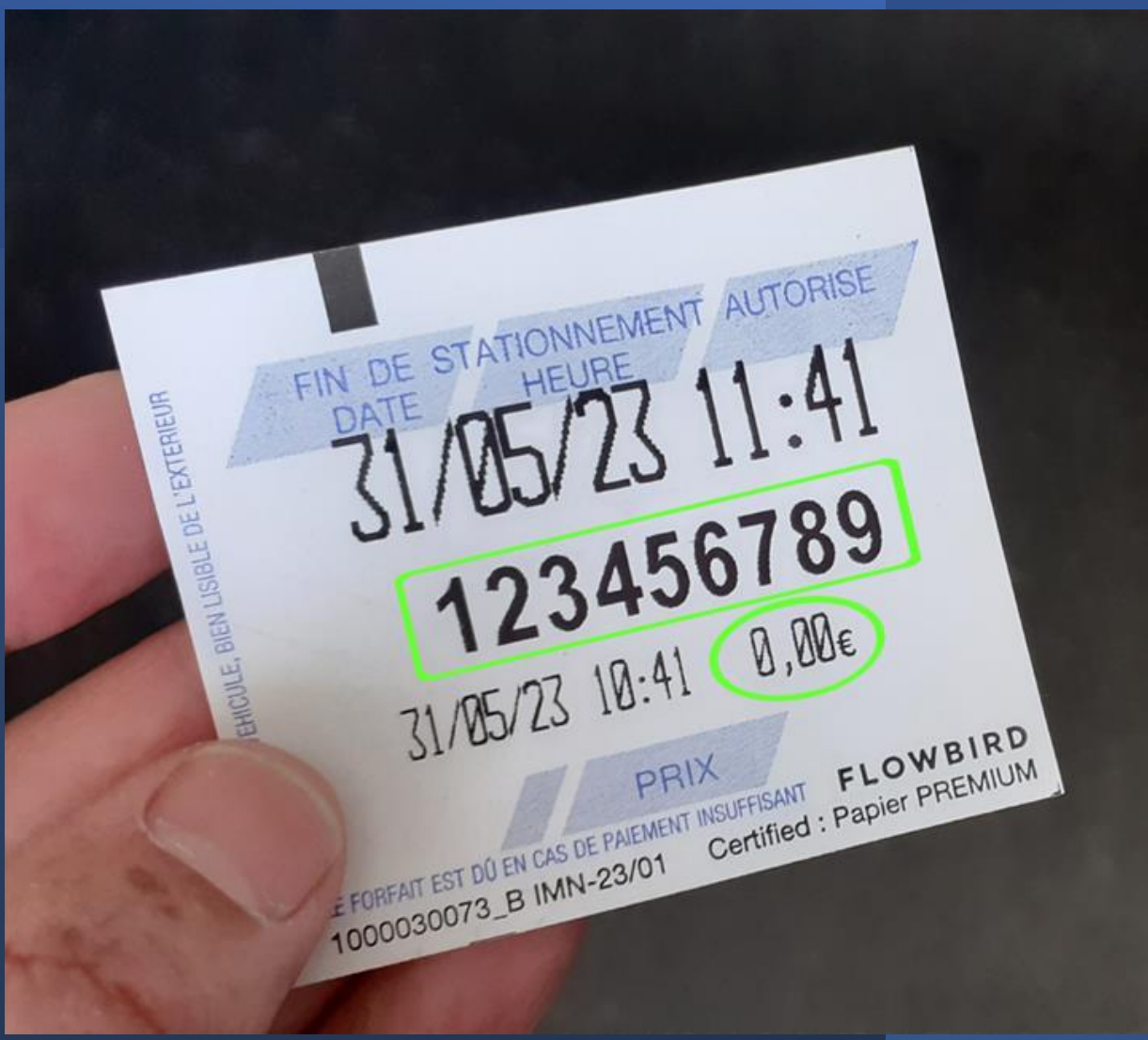

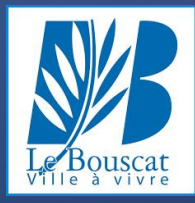

### UNE FOIS L'OPÉRATION TERMINÉE, L'HORODATEUR SE REMET EN VEILLE.

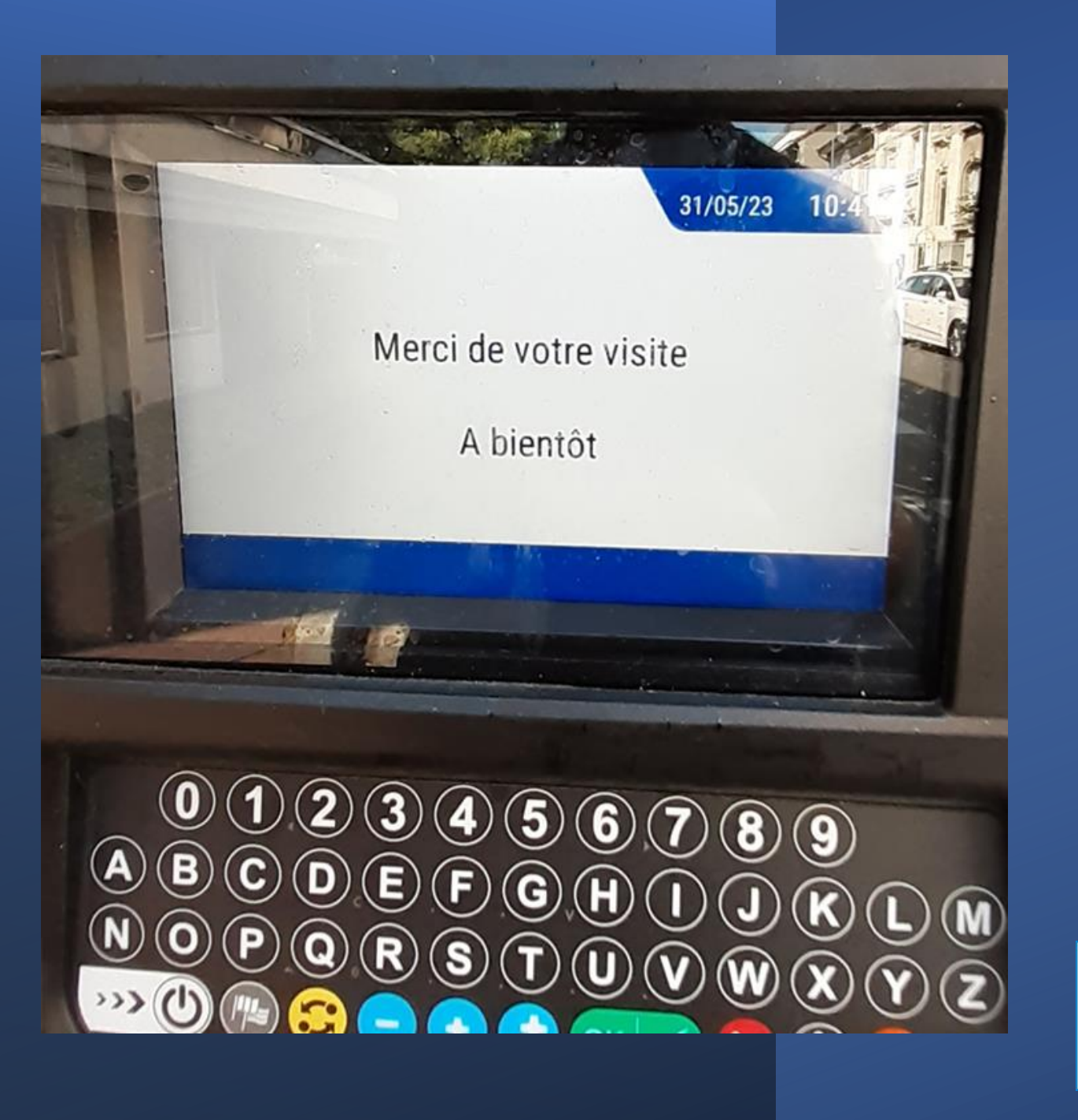

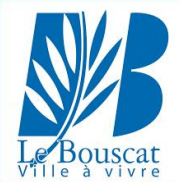